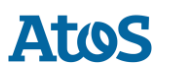

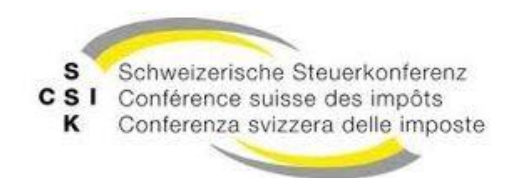

Schweizerische Eidgenossenschaft Confédération suisse Confederazione Svizzera Confederaziun svizra

## Instructions pour la mise à jour du sM-Client de R6.0.4 à R6.1.0

Version: Date de publication Sep 14, 2020

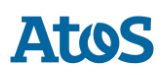

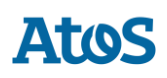

## SOMMAIRE

| 1   | APERÇU GÉNÉRAL                                    | 4 |
|-----|---------------------------------------------------|---|
| 2   | PRÉCONDITIONS À L'INSTALLATION DU SM-CLIENT 6.1.0 | 5 |
| 3   | MISE À JOUR                                       | 6 |
| 3.1 | JBOSS ET TOMEE                                    | 6 |
| 3.2 | WEBLOGIC                                          | 6 |
| 4   | MISE À JOUR DE LA BASE DE DONNÉES                 | 7 |

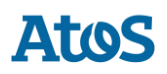

# **1 APERÇU GÉNÉRAL**

La mise à jour du sM-Client exige différentes étapes d'installation. Les systèmes d'exploitation Windows et Linux sont pris en charge.

Il faut mettre à jour les composants suivants :

- Fichier WAR du sM-Client
- Mise à jour de Java vers Amazon Corretto 8 JDK
- Repository

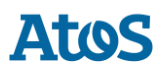

## 2 PRÉCONDITIONS À L'INSTALLATION DU SM-CLIENT 6.1.0

L'installation de la version 6.1 est une mise à jour de la version 6.0. Veuillez-vous assurer que vous avez une version 6.0 de sM-Client qui fonctionne ou effectuez une nouvelle installation en suivant les instructions d'installation.

Pour la version 6.1.0, il y a également un changement vers une distribution Java Open Source version 8. Veuillez-vous assurer que vous utilisez une version 64 bits du JDK 8 d'Oracle sous licence, ou que vous avez installé une version open source correspondante. Nous recommandons l'utilisation de :

 <u>Amazon Corretto 8</u> (https://docs.aws.amazon.com/corretto/latest/corretto-8ug/downloads-list.html) JDK en version 64 bits (jdk8 64 bits)

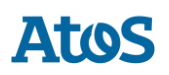

# **3 Mise à jour**

Les instructions s'appliquent différemment selon votre serveur d'application

### **3.1 JBoss et TomEE**

- 1. Vérifier les préconditions. Voir <u>ci-dessus</u>.
- 2. Arrêter le serveur JBoss ou TomEE
- 3. Modifier la configuration de JBoss ou TomEE pour utiliser une nouvelle distribution de Java (p.ex. Amazon Corretto 8).
  - a. Modifier la valeur de la variable JAVA\_HOME dans le script <code>TOMEE\_HOME/bin/setenv</code> ou <code>JBOSS\_HOME/bin/standalone.conf</code> ou la variable d'environnement JAVA\_HOME.
  - b. Pour une installation de TomEE comme service, regarder la documentation dans TOMEE\_HOME/bin/service.readme.txt.
- 4. Installer le fichier WAR
  - a. Télécharger la nouvelle version. (par example smclient-6.1.0.war pour JBoss EAP et MySQL)
  - b. Pour JBoss EAP, copier le fichier WAR dans le dossier JBOSS\_HOME/standalone/deployments; pour TomEE effacer le dossier TOMEE\_HOME/webapps/smclient, copier le fichier WAR dans le dossier TOMEE HOME/webapps et renommer le fichier en smclient.war pour TomEE+
- 5. Installer le nouveau repository
  - a. Télécharger le nouveau repository
  - **b. Effacer le contenu du répertoire** SMCLIENT\_BASE\interface\repository
  - c. Extraire le fichier ZIP dans le dossier SMCLIENT\_BASE\interface\repository
  - d. Effacer le contenu du dossier  $MCLIENT_BASE\interface\repository\plugins$
  - e. Vérifier les droits du sM-Client pour la lecture et l'écriture sur les 4 dossiers.
- 6. Démarrer JBoss ou TomEE+

### 3.2 Weblogic

La mise à jour s'effectue par la console d'administration en indiquant le nouveau fichier d'application en suivant les instructions du Manuel d'installation au chapitre "4.1.4 Installation sur Weblogic Server" : Mise à jour du sM-Client

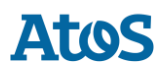

# 4 MISE À JOUR DE LA BASE DE DONNÉES

#### Vérification de la version de la base de données

Le sM-Client 6.1.0 nécessite une version 64 bits de la base de données. Il faut donc vérifier que votre base de données actuelles remplie cette condition.

Aucune mise à jour de la base de données n'est nécessaire pour cette version.

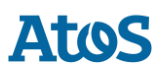

### ATOS S.A.

#### atos.net/ch

#### Nyon

27 Ch de Précossy CH-1260 Nyon Tel: +41 (0)22 306 4646

#### Zurich

Freilagerstrasse 28 CH-8047 Zürich Tel: +41 (0)58 702 2222

#### Basel

Aeschenvorstadt 71 CH-4051 Basel Tel +41 (0) 61 271 9140

#### **Budapest**

Infopark A Neumann Janos u 1. H-1117 Budapest Tel +36 (0) 1 920 2500